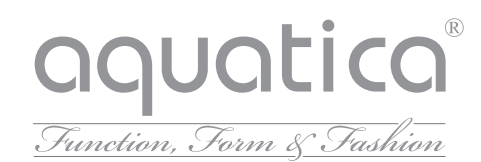

Everything you need to know about the Aquatica Bluetooth Audio Streaming Function.

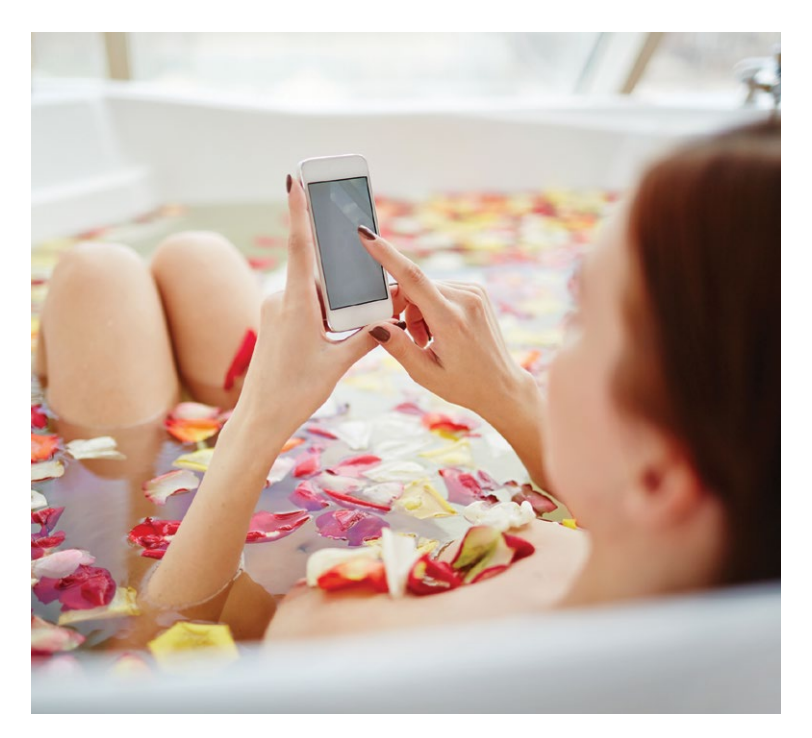

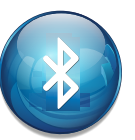

Bluetooth Audio Functionality in Aquatica Spa and Traquility North American Series bathtubs and indoor spas.

## **1. BLUETOOTH RANGE**

The range of the Bluetooth module installed in the Aquatica North American Spa bathtubs and indoor spas is approximately 10 meters but the practical range depends ongeographic, atmospheric and urban conditions. Any obstacle such as the insulation of the spa skirt, a wall or a body of water can reduce its range significantly. Therefore, it is important not to be too far from the bathtub or spa when trying to establish a Bluetooth connection.

# 2. CONNECTING TO THE AUDIO STATION

The Bluetooth connection is done in two steps. Before they can connect together, the devices being used need to be paired up.

To pair up or connect any device to the Aquatica audio station, the station must be open and must not be connected to any other device via Bluetooth as it is impossible to interrupt a connection to establish a new one.

### 3. PAIRING UP

In order to pair up a device with the Aquatica audio streaming station you will need to access the Bluetooth settings of that device. From there, some devices will automatically search for other nearby Bluetooth devices while the "search" function will have to be activated on other devices.

Once the "in.stream 2" has been detected by your device, select it to initiate the pairing process. When asked for a password, type in "5555" to complete the pairing. Once paired, the devices can connect together.

At this point, your device will be paired with the Aquatica Bluetooth streaming station and it will be possible to reconnect it to the station, automatically or manually, without having to pair it again as long as the pairing between both devices isn't deleted.

The Aquatica Bluetooth streaming station can be paired up with a total of eight different devices, but it can only maintain one connection at a time. If eight devices are paired with the station already, the next device to be paired will cause the station to delete the device that was used the longest time ago from its pairing list so it can complete the new pairing request.

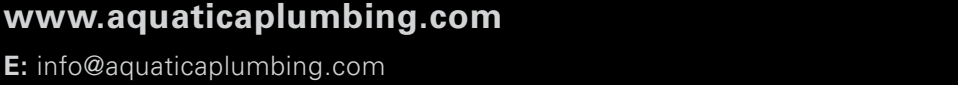

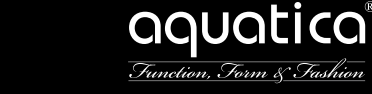

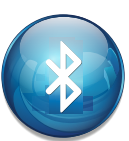

Bluetooth Audio Functionality in Aquatica Spa and Traquility North American Series bathtubs and indoor spas.

## 4. CONNECTION

To manually connect an already paired device to the audio station, open the Bluetooth settings of the device you want to connect and select **"in.stream 2"** from its list of paired devices. However be advised that the list of paired devices usually displays every piece of equipment paired with your device, even if they are not available for a connection. Thus, make sure you are near the **"in.stream 2"** and that the station isn't already connected to another Bluetooth device otherwise the connection attempt will fail and your device will return an error message.

### 5. AUTOMATIC RECONNECTION

When the audio station is no longer connected to a Bluetooth device, its automatic reconnection mode will be activated. In this mode, the station will automatically try to reconnect itself to one of the last three devices it's been connected to.

The automatic reconnection process can take up to 30 seconds to reconnect a device from the moment this device is detected near the station. In order for the audio station to be able to reconnect to a device, the device's Bluetooth must be turned on and it must not be already connected to another Bluetooth device.

It is still possible to pair up and manually connect a Bluetooth device to the Aquatica Bluetooth Audio streaming station even if the station is in its automatic reconnection mode.

### 6. DISCONNECTING

If a device connected to the Aquatica Bluetooth Audio streaming station is moved out of range of the station, the connection will be interrupted and the station will switch to its automatic reconnection mode. If this device is brought back in range of the audio station, the station will automatically reconnect with it unless the station is now connected to a different Bluetooth device.

Some devices allow you to end a connection from their Bluetooth settings. From the station's point of view, this is the same as moving out of range. The connection is interrupted and the station starts trying to automatically reconnect with one of the last three connected devices, so you can expect the station to reconnect with that very same device in a matter of seconds.

It is also possible to end the connection between your device and the station by turning off the Bluetooth in your device's settings.

By doing so, the Aquatica Bluetooth Audio streaming station will not be able to automatically reconnect to your device and the station's Bluetooth connection will be available to pair or connect with a different Bluetooth device.

# 7. PAIRING UP

In order to pair up a device with the Aquatica audio streaming station you will need to access the Bluetooth settings of that device. From there, some devices will automatically search for other nearby Bluetooth devices while the "search" function will have to be activated on other devices.

Once the **"in.stream 2"** has been detected by your device, select it to initiate the pairing process. When asked for a password, type in "5555" to complete the pairing. Once paired, the devices can connect together.

At this point, your device will be paired with the Aquatica Bluetooth streaming station and it will be possible to reconnect it to the station, automatically or manually, without having to pair it again as long as the pairing between both devices isn't deleted.

The Aquatica Bluetooth streaming station can be paired up with a total of eight different devices, but it can only maintain one connection at a time. If eight devices are paired with the station already, the next device to be paired will cause the station to delete the device that was used the longest time ago from its pairing list so it can complete the new pairing request.

# www.aquaticaplumbing.com

# aquatica® Function, Form & Fashion

# WITH A BLUETOOTH ENABLED DEVICE

The "in.stream 2" audio station can play music from any device equipped with Bluetooth wireless technologies, however, you must pair your mobile device to the audio receiver in order to do so

The system is ready to pair when it is not already connected to another device To pair your device, make sure that you are close enough to the"in.stream 2", that it is turned on and that it is set in Bluetooth mode

Note: In basic configuration (not connected to a keypad or controller), the "in.stream 2" is set in Bluetooth mode. Otherwise, please refer to your specific keypad operating manual for details on the "in.stream 2" functions.

### FOLLOW THESE STEPS TO PAIR YOUR DEVICE

- **1.** Open the Bluetooth settings on your device. The location of the settings will depend on the device you are using.
- 5. Once the pairing is done select "in.stream 2" and when connected is displayed the "in.stream 2" will be ready to start playing the selected audio.

2. Make sure Bluetooth is on.

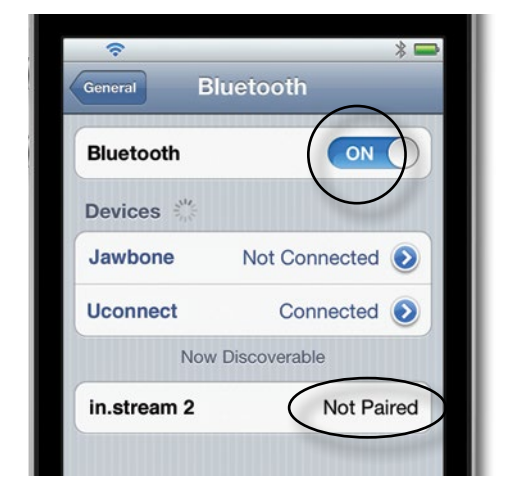

- 3. Select "in.stream 2" in the list of discoverable Bluetooth devices detected nearby.
- 4. When prompted, enter 5555 as the PIN Code.

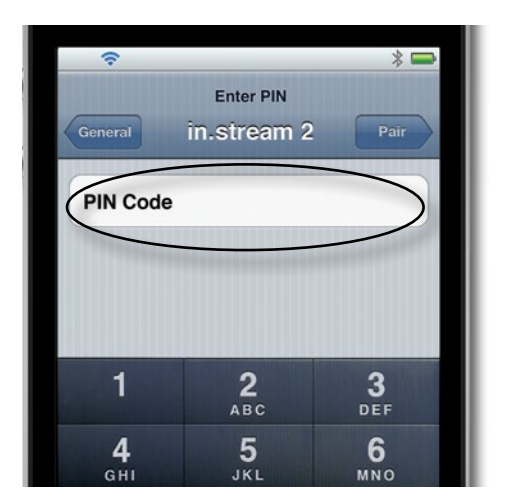

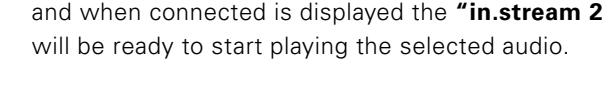

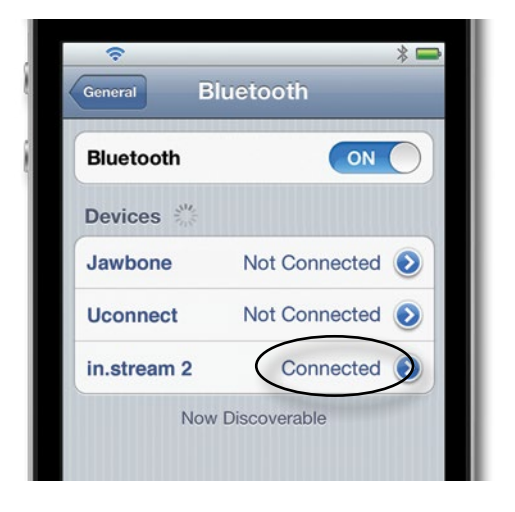

Note: If the device moves out of range and loses connection, it should reconnect automatically as soon as it is close enough. This should happen without having to go through the menu again.

The in.stream 2 will keep up to 8 devices in its memory. If one of the last three connected devices is in range and has its Bluetooth turned on, it will automatically connects with in.stream 2.

If multiple devices are within range and have already been paired with the in.stream 2, priority will be given to the device that was first detected in the in.stream 2 memory.

# www.aquaticaplumbing.com

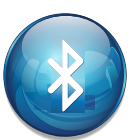

Bluetooth Audio Functionality in Aquatica Spa and Traquility North American Series bathtubs and indoor spas.

#### FAQ - COMMON PROBLEMS AND SOLUTIONS

• My device is on "search" mode to detect nearby Bluetoot equipment, but does not detect the "in.stream 2".

Make sure the bathtub is connected to the power, that you are within range and that the station's Bluetooth is not already connected to a different device.

• My Bluetooth device is not pairing up with the "in.stream 2".

In order to pair up a device with the **"in.stream 2"**, you must be able to type in the custom password "5555". Some Bluetooth transmitters do not allow someone to type in a personalized password so those transmitters can't be paired with the audio station.

• Despite the fact that my device is within range and that the **"in.stream 2"** is turned on with readily available Bluetooth, an error message is displayed when I attempt to pair up or connect my device.

Delete any existing pairing between your device and the audio station, reset all Bluetooth functions on the device you are trying to pair up or connect with the station and start over with the pairing process.

• My device is connected, but the music is not playing.

In some instances, the **"in.stream 2"** will not be able to launch the music application of the connected device. Make sure the music application is open and running on the front page of your mobile device.

• My device is connected, but instead of playing from the audio station, the music is playing from my device.

An error might have occurred during your connection with the **"in.stream 2"**. Disconnect your device from the station and restart the connection.

• The playback features are not responding properly or are activated in an untimely fashion.

It is possible that the remote control protocol of your audio source isn't fully compatible with the one used by the **"in.stream 2"** or that its software is not up-to-date. Verify what functions are supported by the connected device and if updates are available for said device.

• The automatic reconnection mode is not working.

It is possible that other devices have been connected to the audio station and that the current device is no longer one of the last three connected device or that it has been disconnected using the station's keypad, thus deactivating the automatic reconnection with this device. In this case, you will need to manually reconnect the device to the **"in.stream 2"** once to reactivate the automatic reconnection with this specific device.

• My device is on "search" mode to detect nearby Bluetoot equipment, but does not detect the "in.stream 2".

Make sure the bathtub is connected to the power, that you are within range and that the station's Bluetooth is not already connected to a different device.

• My Bluetooth device is not pairing up with the "in.stream 2".

In order to pair up a device with the **"in.stream 2"**, you must be able to type in the custom password "5555". Some Bluetooth transmitters do not allow someone to type in a personalized password so those transmitters can't be paired with the audio station.

• Despite the fact that my device is within range and that the **"in.stream 2"** is turned on with readily available Bluetooth, an error message is displayed when I attempt to pair up or connect my device.

Delete any existing pairing between your device and the audio station, reset all Bluetooth functions on the device you are trying to pair up or connect with the station and start over with the pairing process.

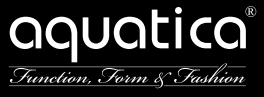

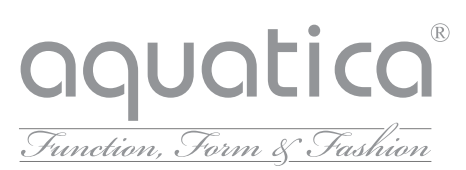

### FAQ - COMMON PROBLEMS AND SOLUTIONS

• My device is connected, but the music is not playing.

In some instances, the **"in.stream 2"** will not be able to launch the music application of the connected device. Make sure the music application is open and running on the front page of your mobile device.

• My device is connected, but instead of playing from the audio station, the music is playing from my device.

An error might have occurred during your connection with the **"in.stream 2"**. Disconnect your device from the station and restart the connection.

• The playback features are not responding properly or are activated in an untimely fashion.

It is possible that the remote control protocol of your audio source isn't fully compatible with the one used by the **"in.stream 2"** or that its software is not up-to-date. Verify what functions are supported by the connected device and if updates are available for said device.

• The automatic reconnection mode is not working.

It is possible that other devices have been connected to the audio station and that the current device is no longer one of the last three connected device or that it has been disconnected using the station's keypad, thus deactivating the automatic reconnection with this device. In this case, you will need to manually reconnect the device to the **"in.stream 2"** once to reactivate the automatic reconnection with this specific device.

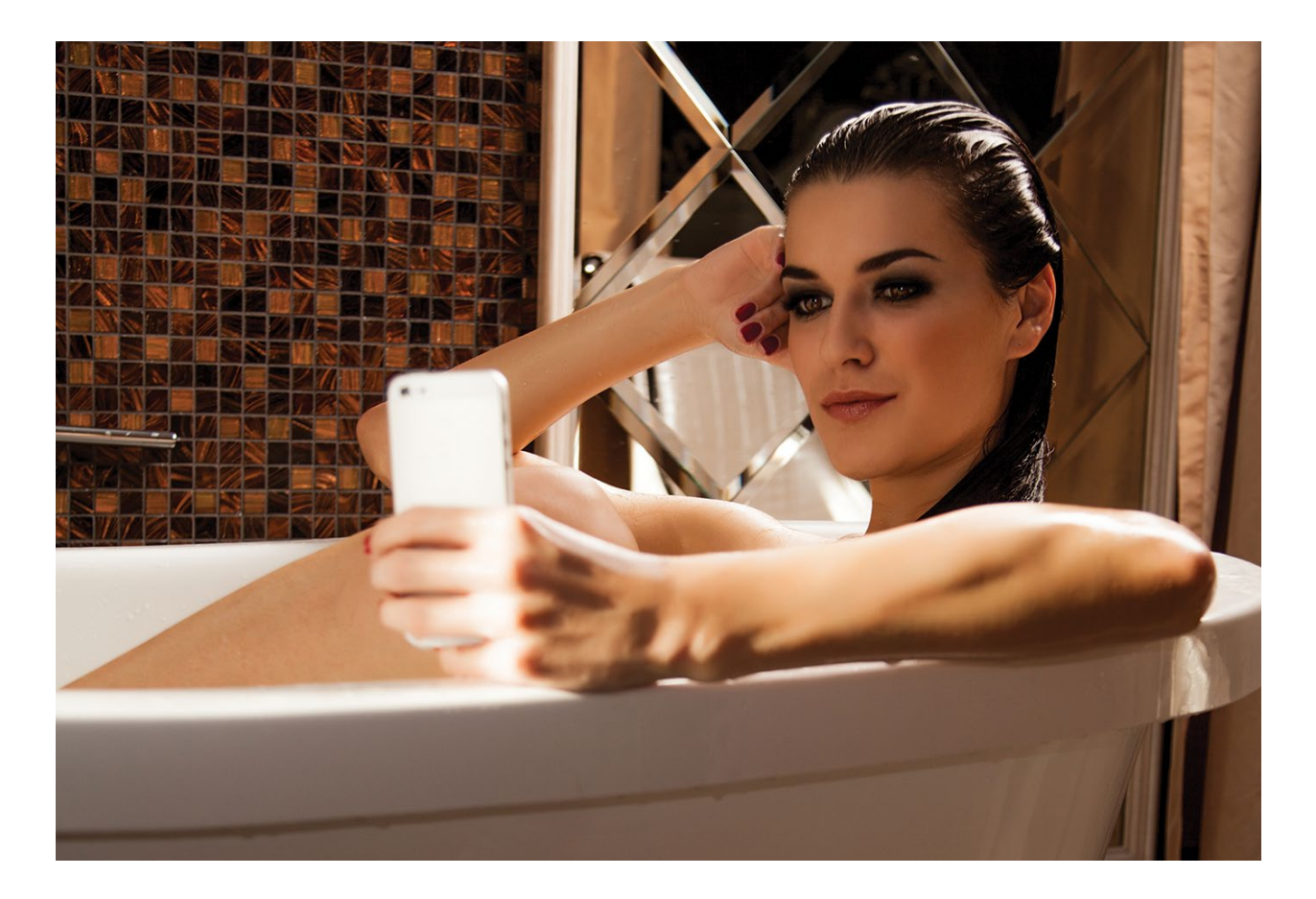

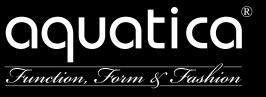

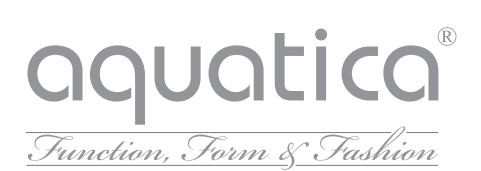

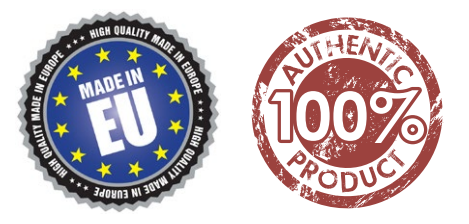

# www.aquaticaplumbing.com

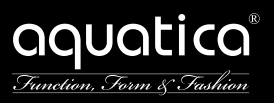